# 腾讯云分布式数据库DCDB

# 快速入门

# 产品文档

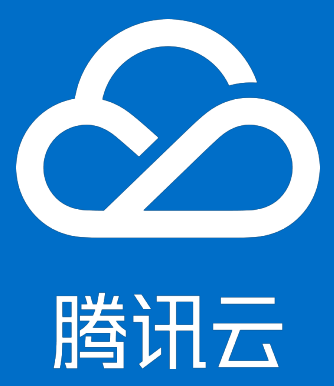

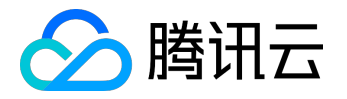

## 【版权声明】

©2013-2017 腾讯云版权所有

本文档著作权归腾讯云单独所有,未经腾讯云事先书面许可,任何主体不得以任何形式复制、修改、抄袭、传播全部或部分本文档内容。

【商标声明】

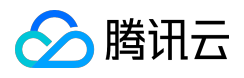

及其它腾讯云服务相关的商标均为腾讯云计算(北京)有限责任公司及其关联公司所有。本文档涉及的第三方 主体的商标,依法由权利人所有。

### 【服务声明】

本文档意在向客户介绍腾讯云全部或部分产品、服务的当时的整体概况,部分产品、服务的内容可能有所调整 。您所购买的腾讯云产品、服务的种类、服务标准等应由您与腾讯云之间的商业合同约定,除非双方另有约定 ,否则,腾讯云对本文档内容不做任何明示或模式的承诺或保证。

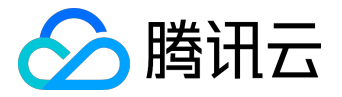

# 文档目录

| 文档声明     |  |
|----------|--|
| 快速入门     |  |
| DCDB购买   |  |
| DCDB初始化  |  |
| DCDB连接   |  |
| DCDB分表操作 |  |

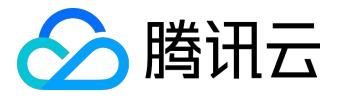

快速入门

# DCDB购买

以下为购买 DCDB 实例的详细流程。

# 购买入口

入口一

1. 访问 腾讯云主页,将鼠标依次移动至【产品】>【数据库】,单击【分布式数据库】进入产品主页。

| 🖉 腾讯云 | 解决方案   | 云市场 | 合作与生态            | 文档与支持             | Q Eng       | lish 免 | 盡体验          | 留案             | 1                  | -           | 管理中心           |
|-------|--------|-----|------------------|-------------------|-------------|--------|--------------|----------------|--------------------|-------------|----------------|
|       |        |     |                  |                   |             |        |              |                |                    |             |                |
| 所有云产品 | 计算     |     | 关系型数据            | 哢                 |             |        | 文档数          | 据库Mo           | ngoDB              |             |                |
| 基础产品  | 存储     |     | 稳定托管的<br>系型数据库   | SMySQL, SQLServer | r、MariaDB等关 |        | 高性能<br>度兼容   | 分布式N<br>Dynamo | loSQL数据库。<br>DB协议  | 【核          | 心功能】高          |
| 域名服务  | 数据库    |     | MySQI            | L Mar             | iaDB        |        | 列式数          | 据库HB;          | ase                |             |                |
| 视频服务  | 数据处理   |     | SQLS             | erver Pos         | tgreSQL     |        | 高性能<br>100%ヲ | ,可伸缩<br>完全兼容   | 智,面向列的分<br>HBase协议 | ोकेडर्रते   | 4储系统,          |
| 游戏服务  | 网络     |     | 数据库一体            | ¤机                |             |        |              |                |                    |             |                |
| 图像服务  | CDN与加速 |     | 面向OLTP.<br>库解决方案 | 、OLAP以及混合场景       | 下的高性能数据     |        | 兼容M)<br>分库分  | ySQL协<br>表)的题  | 义和语法,支<br>副性能分布式象  | 寺自动)<br>如据库 | <u>k平拆</u> 分(即 |

2. 在产品主页上单击 立即购买 进入购买界面。

# 分布式数据库DCDB

DCDB又名TDSQL,一种兼容MySQL协议和语法,支持自动水平拆分的高性能分布式数据 库——即业务显示为完整的逻辑表,数据却均匀的拆分到多个分片中;每个分片默认采用 主备架构,提供灾备、恢复、监控、不停机扩容等全套解决方案,适用于TB或PB级的海量 数据场景。

立即购买

产品价格

# 入口二

• 登录 <u>DCDB 控制台</u>, 单击 <u>新建</u> 进入购买界面。

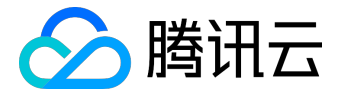

| 🕗 腾讯云   | 总览   | 云产品▼   | 常用服务   |       |
|---------|------|--------|--------|-------|
| DCDB-实例 | 列表   | 全部项目 〜 | 全部地域 > |       |
| 十新建 批量  | 操作 ~ |        |        |       |
| 实例名称    |      | 状态     | 地域     | 实例… ▼ |

# 购买步骤

注意:

处在不同地域的云产品网络无法互通。实例版本请参考 <u>实例版本文档</u>。分片配置请参考 <u>分片配置文档</u> 。计费详情请参考 <u>产品价格文档</u>。

1. 在购买界面根据需求选择对应的地域、网络类型及分片配置,单击【立即购买】。

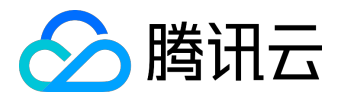

| 计费模式    | 包年包月                                            |
|---------|-------------------------------------------------|
|         | - 华南地区                                          |
| 地域      | 广州 上海 北京                                        |
|         | 处在不同地域的云产品内网不通                                  |
| 可用区     | 广州三区                                            |
| 网络类型    | 基础网络 私有网络                                       |
|         |                                                 |
| 选择分片配置  |                                                 |
|         |                                                 |
|         |                                                 |
| 头例版平    |                                                 |
| 数据库引擎   | MariaDB Percona                                 |
|         | 支持强同步复制,堪比MySQL企业版                              |
| 内拉版本    | 10.1.9 (高度基礎)(19.01.5.6)                        |
| MIRAL 4 |                                                 |
| 分片规格    | 高IO版 - 內存2GB × 我们建议您适当增加分片配置,并减少分片数量,详见分片规格建议。  |
| 0.11    |                                                 |
| 分片硬盘    | 1 1 1 1 1 1 1 GE<br>0GB 125GB 250GB 375GB 500GB |
|         |                                                 |
| 备份空间    | 免费赗送购头实例容重的50% 详细说明日                            |
| 所属项目    | 对象存储 ~                                          |
|         | 总计费用: 计费详情2                                     |
| 分片数量    | - 2 + → BD的砰                                    |
| 购买时长    | 1个月 2 3 半年 1年                                   |

2. 核对信息无误后,单击【确认购买】进行支付。

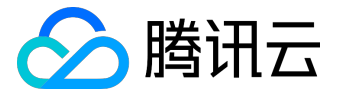

# 快速入门产品文档

| 材 | 对信息                                         |                                                                                                    | 1 核对信息    |    |     | ②<br>支付 |      | ③<br>支付结果 |    |     |
|---|---------------------------------------------|----------------------------------------------------------------------------------------------------|-----------|----|-----|---------|------|-----------|----|-----|
|   | 产品名称                                        | 配置详情                                                                                                    | 单价        | 数量 | 付费  | 购买时长    |      | 优惠        | 费用 |     |
|   | 分布式数据库新<br>购                                | 实例类型::逻辑实例<br>计费模式:包年包月<br>实例版本:标准版(一主一从)<br>数据库引擎:MariaDB<br>数据库内核版本:10.19(高度兼容<br>MySQL 5.6)<br>分片配置:2GB内存,20GB存储空间<br>分片数量:2<br>逻辑实例总配置:4GB内存,40GB存储<br>空间<br>地域:广州<br>所屬网络:基础网络<br>可用区:广州二区<br>项目:就认项目<br>数据复制方式:异步复制 | an an 1.1 | 1  | 预付费 | 1个月     |      | 无         |    |     |
|   |                                             |                                                                                                    |           |    |     |         |      |           |    |     |
|   | <ul> <li>使用代金券(</li> <li>+ 兌換代金券</li> </ul> | 共 <b>0</b> 张可用)                                                                                                    |           |    |     |         |      |           |    |     |
|   |                                             |                                                                                                    |           |    |     |         | 总计费用 | 8: 0.000  | 砗  | 认购买 |

3. 支付成功

| $\bigcirc$ | <b>支付成功</b><br>您的订单已支付成功,我们需要三到五分钟为您分配云服务,请稍候。 |
|------------|------------------------------------------------|
|            | 进入管理中心查看我的订单                                   |

4. 单击【进入管理中心】,将鼠标依次移动至【云产品】>【基础产品】>【数据库】,单击【分布式数 据库】进入\_DCDB 控制台,可看到 DCDB 实例已经购买成功,下一步即可进行实例初始化操作。

| DCD | 3-实例列表                           | 全部项 | 目 🗸 🛨 全部 | №地域 〜    |      |      |
|-----|----------------------------------|-----|----------|----------|------|------|
| 十新  | 北量操作                             | ~   |          |          |      |      |
|     | 实例名称                             |     | 状态       | 地域       | 实例 🍸 | 实例版本 |
|     | dcdbt-kugp6ej2<br>dcdbt-kugp6ej2 |     | 运行中      | 华南地区(广州) | 逻辑实例 | 一主二从 |

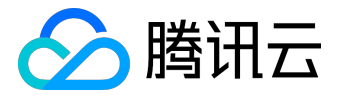

# DCDB初始化

以下为初始化 DCDB 实例的具体操作流程。

# DCDB 控制台

1. 用户登录进入

管理中心,将鼠标依次移动至【云产品】>【基础产品】>【数据库】,单击【分布式数据库】进入 DCDB 控制台。

| ∽ 腾讯云        | 总览       |              | 常用服务 |                                                      | English | 畚炙   2 <sup>9</sup> ●●●●● 表用▼   工单▼   3                             |  |  |
|--------------|----------|--------------|------|------------------------------------------------------|---------|---------------------------------------------------------------------|--|--|
| 所有云产品        |          | 云计算与网络       |      | <b>关系型数原体</b><br>稳定托管的MySQL、SQLServer、MariaDB等关系型数据库 |         | 文 <b>計設定体MongoDB</b><br>高性部分布式NoSQL数据度。 [ 捻心功能 ] 高度兼容DynamoDB<br>协议 |  |  |
| 基础产品<br>域名服务 |          | 存储<br>CDN与加速 |      | <b>弹性螺存Redis</b><br>Redis 分布式存储和缓存服务                 |         | <b>列式数据库HBase</b><br>本林华 可读说 而由网络公会学方派系统 1000年今英帝                   |  |  |
| 视频服务         |          | 数据处理         |      | <b>弹性缓存Memcached</b><br>Mamcached 公本式海道河道在服务         |         | 间注题,可种物,则问外加力为3人并加速60%,100%步主来会<br>HBase协议                          |  |  |
| 游戏服务         |          |              |      |                                                      |         | 分布式数据车<br>兼容MvSOI 协议和语法,支持自动水平拆分(即分库分表)的高                           |  |  |
| 图像服务         | 像服务监控与管理 |              |      | 数据传输服务DTS New<br>数据无继传输和迁移,无宕机时间                     |         | 住船分布式数据库                                                            |  |  |

2. 在控制台中,可看到创建完成但未初始化的 DCDB 实例,单击实例右方的【初始化】。 DCDB-实例列表 全部项目 > 全部地域 >

| + 新建 | 批量操作 ~                           |      |             |      |        |      |      | 请输入实例名称    | C      |
|------|----------------------------------|------|-------------|------|--------|------|------|------------|--------|
|      | 实例名称                             | 状态   | 地域          | 所属项目 | 同步方式 所 | 祈属网络 | 内网地址 | 到期时间       | 操作     |
|      | dcdbt-6lpaxsva<br>dcdbt-6lpaxsva | 未初始化 | 华南地区 ( 广州 ) | 默认项目 | 异步 基   | 基础网络 |      | 2017-08-18 | 管理   初 |

- 3. 弹出实例初始化界面,根据需要选择配置后,单击【确定】,进行初始化。
  - 。支持字符集:选择 MySQL 数据库支持的字符集。
  - 。表明大小写敏感:数据库表明大小写是否敏感。
  - ・开启强同步:开启强同步可以保证在主机故障时备机数据的一致性,至少需要2

     个节点方可正常运行,默认为不开启,即数据同步方式为异步。
  - innodb\_page\_size: 该数值为 Innodb 索引数据页长度, MariaDB 默认值为 16
     K。修改该值将影响索引创建,该值越小,性能越好,但若更改为 4 KB

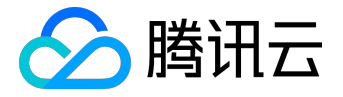

将导致单个索引不能超过 768 字节。

| 实例初始化            |                                                                                             | × |
|------------------|---------------------------------------------------------------------------------------------|---|
| 支持字符集            | ● utf8 ○ latin1 ○ gbk ○ utf8mb4<br>若字符集设置不当会导致数据库导入发生错误                                     |   |
| 表名大小写敏感          |                                                                                             |   |
| 开启强同步            | ✓ 强同步优先保障数据──致性,至少需要2个节点方可正常运行,仅有1个节点时将自动设置为只读。                                             |   |
| innodb_page_size | <ul> <li>○ 4KB ○ 8KB ● 16KB</li> <li>默认设置为16KB,若更改为4KB将提高读写性能,但会导致单个索引不能超过768字节。</li> </ul> |   |
|                  | 确定取消                                                                                        |   |

4. 等待约两分钟后,实例状态转换为"运行中",表明初始化完成,下一步即可进行连接数据库操作。 DCDB-实例列表 全部项目 > 全部地域 >

| 新建 | 批量操作 >                           |     |          |        |      |      |      |
|----|----------------------------------|-----|----------|--------|------|------|------|
|    | 实例名称                             | 状态  | 地域       | 实例类型 🏱 | 实例版本 | 所属项目 | 分片数量 |
|    | dcdbt-kugp6ej2<br>dcdbt-kugp6ej2 | 运行中 | 华南地区(广州) | 逻辑实例   | 一主二从 | 默认项目 | 2    |

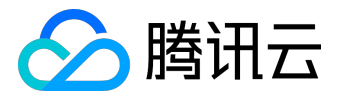

# DCDB连接

以下为连接DCDB的相关操作流程。

# 准备工作

# 新建用户权限

| 1. | 在 <u>DCD</u> | <u>B 控制台</u> 中,<br>-             | ,单击需要操作<br>全部项目 >     | 作的实例最右方<br>全部地域 ~ | 方的【管理】 , 进  | E入实例详情 | <b>貢</b> 页面。 |           |    |
|----|--------------|----------------------------------|-----------------------|-------------------|-------------|--------|--------------|-----------|----|
|    | +新建          | 北量操作                             | <ul> <li>*</li> </ul> |                   |             |        | 请输入          | 实例名称      |    |
|    |              | 实例名称                             | 状态                    | 地域                | 实例 🍸        | 实例版本   | 内网地址         | 到期时间      | 操作 |
|    |              | dcdbt-kugp6ej2<br>dcdbt-kugp6ej2 | 运行中                   | 华南地区 ( 广;         | 州) 逻辑实例     | 一主二从   | 10.66.8      | 2017-08-1 | 管理 |
| 2. | 在实例词         | 羊情页面单击                           | 【账号管理】                | , 进入帐号管           | 理页面后单击【仓    | 创建帐号】。 |              |           |    |
|    | 实例详情         | 分片管理                             | 系统监控                  | 参数设置              | (号管理        |        |              |           |    |
|    | 创建帐号         |                                  |                       |                   |             |        |              |           |    |
|    | 帐号名          | 3                                | 主机                    | 创建时间              | 更新时间        | 1      | 备注           |           | 操作 |
|    |              |                                  |                       |                   | 帐号列表为空,您可以长 | 创建帐号!  |              |           |    |

3. 依次输入帐号名、主机、密码、备注,检查无误后单击【确定】,进入设置权限页面。

主机名实际是网络出口地址。这里支持%这样的匹配方式,代表所有IP均可访问。

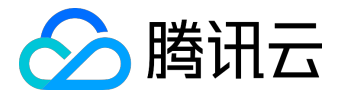

#### 创建帐号

 $\times$ 

| 帐号名*  | 请输入帐号名                                     |
|-------|--------------------------------------------|
|       | 请输入用户名                                     |
| 主机*   | 请主机名                                       |
|       | IP形式,IP段以%结尾;支持填入%,127.0.0.1;为空默认等于%       |
| 设置密码* | 请输入密码                                      |
|       | 密码必须采用数字、英文和字符[除单双引号、分号和空格]至少三种类型,长度为8~32位 |
| 确认密码* | 请输入确认密码                                    |
|       |                                            |
| 备注    | 请输入备注                                      |
|       | 请输入备注说明,最多256个字符                           |
|       |                                            |
|       |                                            |
|       | 确定取消                                       |

4. 在设置权限页面,根据需求分配权限后,单击【保存设置】即可完成权限分配。若需要稍后设置权限, 单击【之后设置】即可。

> 通过左边的导航栏,我们提供了完全兼容 MySQL 管理方式的图形化界面,权限管理可以细化到列级。

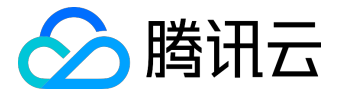

设置权限

х

| 帐号名称 6 | xample1@% |
|--------|-----------|
|--------|-----------|

| 设置数据库权限刷新 |                |      | 重置                      |
|-----------|----------------|------|-------------------------|
| 全部权限      | SELECT         |      | INSERT                  |
| + 对象级别权限  | UPDATE         |      | DELETE                  |
|           | CREATE         |      | DROP                    |
|           | REFERENCES     |      | INDEX                   |
|           | ALTER          |      | CREATE TEMPORARY TABLES |
|           | LOCK TABLES    |      | EXECUTE                 |
|           | CREATE VIEW    |      | SHOW VIEW               |
|           | CREATE ROUTINE |      | ALTER ROUTINE           |
|           | EVENT          |      | TRIGGER                 |
|           | 全部             |      |                         |
|           |                |      |                         |
|           | 保存设置           | 之后设置 |                         |

 完成创建后,单击【修改权限】可以修改用户权限,单击【克隆帐号】可以完全复制当前帐号权限来新 建一个帐号。单击【更多】可以重置密码和删除帐号。

| 帐号名      | 主机 | 创建时间                | 更新时间                | 备注 | 操作        |     |
|----------|----|---------------------|---------------------|----|-----------|-----|
| example1 | %  | 2017-07-20 11:05:22 | 2017-07-20 11:05:22 |    | 修改权限 克隆帐号 | 更多~ |

## 获取外网地址

1. 进入实例详情页面,在基本信息中找到外网地址,单击【打开】。

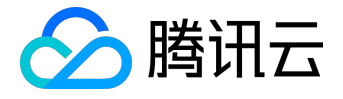

| 实例详情 | 分片管理 系统监控         |  |
|------|-------------------|--|
| 基本信息 |                   |  |
| 实例ID | dcdbt-kugp6ej2 复制 |  |
| 运行状态 | 运行中               |  |
| 地域   | 华南地区(广州)          |  |
| 所属网络 | 基础网络              |  |
| 所属项目 | 默认项目 转至其他项目       |  |
| 内网地址 | 复制                |  |
| 外网地址 | 打开                |  |

2. 稍等片刻后,即可获得外网地址以及端口号。

DCDB 提供了唯一的 IP、端口供用户访问和使用。

外网地址

iniining, gooding, giniicom:12 关闭 复制

长期开放数据库外网IP可能存在安全风险,建议您在不需使用时及时关闭

# 连接步骤

在创建用户权限和获取外网地址后,DCDB 可通过第三方工具和程序驱动进行连接。在 WINDOWS 端,以命令行连接、客户端连接和 JDBC 驱动连接三种方式为示例。在LINUX 端,以命令行连接为示例。

#### WINDOWS 命令行连接

1. 打开 WINDOWS 命令行,在 mysql 的正确路径下输入以下命令。

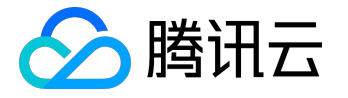

mysql -h外网地址 -P端口号 -u用户名 -p Enter password: \*\*\*\*\*\*\*\*\*(输入密码)

2. 将相关代码正确输入后,显示如下信息,成功连接数据库,下一步即可进行数据库内相关操作。

Welcome to the MySQL monitor. Commands end with ; or \g.

### WINDOWS 客户端连接

- 1. 下载一个标准的 SQL 客户端 , 例如 MySQL Workbench 、SQLyog 等。这里我们以 SQLyog 为示例。
- 2. 打开 SQLyog

选择【文件】>【新连接】,输入对应的主机地址、端口、用户名和密码,单击【连接】。

我的 SQL 主机地址:输入前面获得的外网地址。 用户名:输入前面创建用户的用户名。 密码:输入前面创建用户的密码。 端口:输入获取外网地址所分配的端口。

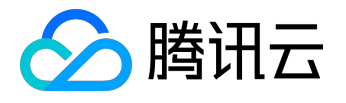

| SQLyog Ultimate 64 - [1/test - example1@dcdbt-kugp6ej2.gz.cdb.myqcloud.com*]                                                                                                    | E                                                                  | - O X                  |
|----------------------------------------------------------------------------------------------------|--------------------------------------------------------------------|------------------------|
| 💼 文件编辑 收藏夹 数据库 麦兰 其他 工具 高级工具 窗口 整助                                                                                                    |                                                                    | - 8 ×                  |
| 🔊 🗞 🥺 🖉 🕐 🛵 🗊 test 🚽 🍃 🎉 🎲 🕼 💭 📰 👘 🌾 🌾                                                                                                    | <u>l 🕂</u> 🛼 🛃 📼 🗄                                                 |                        |
| 1<br>连接到我的SQL主机                                                                                                    | <b>X</b>                                                           |                        |
| 1<br>前法表格 tes<br>过滤器 Ctrl<br>■ example1@<br>■ inform<br>■ mysql<br>■ perfor<br>■ SysDB<br>■ test<br>WSQL HTTP SSH SSL 高級功能<br>州SQL HTTP SSH SSL 高級功能<br>米的SQL主机地址 dcdbt+kugp6e cdb.myqdoud.com<br>田户名 example1<br>窓码 ● ● ● ● ● ● ● ● ● ● ● ● ● ● ● ● ● ● ● | ▼<br>I<br>I<br>I<br>I<br>I<br>I<br>I<br>I<br>I<br>I<br>I<br>I<br>I | 标签                     |
| <b>连接</b> 取消(L) 测试连接                                                                                                    |                                                                    |                        |
|                                                                                                    |                                                                    |                        |
| 请连 执行:0 sec     总数:0 sec                                                                                                    |                                                                    | <del>注册: ttrar</del> " |

3. 成功连接后的界面如图所示,在此页面即可进行数据库内相关操作。

| N 201                            | and the second state of the second state of the second     |             |
|----------------------------------|------------------------------------------------------------|-------------|
| S SQLYOG DITIMASE ON - DATE - C  | ampielu ocost-kogposizigzcas.myqcoua.com                   | in the last |
| X1+ 1010 000- 200- 200 -         | NO TA ROLLA BU MO                                          | - // X      |
| 🕼 💫 🐸 😁 🚱 🗐 ARBAA                | aan 💶 🗧 🔊 🔊 👘 📾 🐨 🐨 🖄 🔗 🚛 🗰 🔐                              | 💴 i 🖾 i 🖾   |
| 1 1                              | 新成DCDB注接 × 王                                               |             |
| 过合器数据库                           | 🧐 鋼鋼 🔀 📫 历史记录 🕢 🕨                                          |             |
| 过滤器 (Cuchelia (148)              | 自线汽店: [Tab]-> 下一个林鋆。[Ctrl+Space]-> 列出新有林鋆。[Ctrl+Enter]-> : | 列出匹配料装      |
| By crasple184cd)t-ing the system | 2                                                          |             |
| I infernation_schema             |                                                            |             |
| · perferance_tches               |                                                            |             |
| (i) (i) Sy133                    |                                                            |             |
| ID ID CORE                       |                                                            |             |
|                                  |                                                            |             |
|                                  |                                                            |             |
|                                  |                                                            |             |
| 1                                |                                                            |             |
|                                  | ● 1 氣見     2 表於諸                                           |             |
| 1                                |                                                            |             |
|                                  |                                                            |             |
|                                  |                                                            |             |
| 1                                |                                                            |             |
| 1                                |                                                            |             |
| 1                                |                                                            |             |
|                                  | ~= ·                                                       |             |
| 100 mil.o.u. 000.o.u             | 100 · · ·                                                  | 12.05       |

## WINDOWS JDBC驱动连接

DCDB 支持程序驱动连接,这里我们以 JAVA 使用 JDBC Driver for MySQL (Connector/J) 连接 DCDB 为示例。

- 1. 首先在 MySQL 官网下载一个JDBC的jar包,将其导入 JAVA 引用的 Library 中。
- 2. 调用 JDBC 代码如下:

public static final String url = "外网地址"; public static final String name = "com.mysql.jdbc.Driver";//调用JDBC驱动

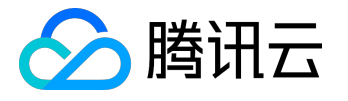

public static final String user = "用户名"; public static final String password = "密码"; //JDBC Class.forName("com.mysql.jdbc.Driver"); Connection conn=DriverManager.getConnection("url, user, password"); // conn.close();

#### 3. 连接成功后,下一步即可进行其他数据库内操作。

注意:因为 DCDB 在分表和插入数据时需要标记 shardkey,所以无法用 JDBC 调用这些操作。

LINUX 命令行连接

以腾讯云服务器中 CentOS 7.2 64 位系统的 CVM 为例,关于腾讯云服务器的购买详情,可以参考<u>云服务器选购</u>。

1. 登录 LINUX 后, 输入命令

yum install mysql

,利用 CentOS 自带的包管理软件 Yum 在腾讯云的镜像源中下载安装 MySQL 客户端。

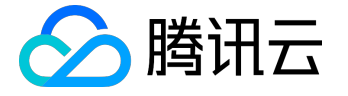

| CentOS Linux 7 (Core)<br>Kernel 3 10 0-327 36 3 el7 x8                                                                                                    | 6 64 on an v86 64                                                                                                    |                                                                               |                     |
|----------------------------------------------------------------------------------------------------|----------------------------------------------------------------------------------------------------|-------------------------------------------------------------------------------|---------------------|
| Kernel 3.10.0-327.36.3.el7.Xd<br>VM_213_43_centos login: root<br>Password:<br>IrootQUM_213_43_centos ~]# yu<br>Loaded plugins: fastestmirror<br>Loading mirror speeds from ca<br>Resolving Dependencies<br>> Running transaction check<br>> Package mariadb.x86_64 1<br>> Processing Dependency: ma<br>> Running transaction check<br>> Package mariadb.libs.x86 | m install mysql<br>, langpacks<br>ched hostfile<br>:5.5.52-1.el7 will b<br>riadb-libs(x86-64) =<br>64 1:5.5.50-1.el7_2 | e installed<br>: 1:5.5.52-1.el7 for package: 1:mariadb-5<br>: will be updated | 5.5.52-1.e17.x86_64 |
| > Package mariadb-libs.x86<br>> Finished Dependency Resol                                                                                                    | _64 1:5.5.52-1.el7 w<br>ution                                                                                          | vill be an update                                                             |                     |
|                                                                                                    |                                                                                                    | lleve i on                                                                    | Benesitoru          |
| таскаус<br>==============================                                                                                                    | пгсл                                                                                                    | version                                                                       | nepository          |
| Installing:<br>mariadb<br>Undating for dependencies:                                                                                                    | x86_64                                                                                                    | 1:5.5.52-1.el7                                                                | 05                  |
| mariadb-libs                                                                                                    | ×86_64                                                                                                    | 1:5.5.52-1.el7                                                                | 20                  |
| Transaction Summary                                                                                                    |                                                                                                    |                                                                               |                     |
| Install 1 Package<br>Upgrade (1 Depen                                                                                                    | dent package)                                                                                                    |                                                                               |                     |
| Total download size: 9.5 M<br>Is this ok [y/d/N]:                                                                                                    |                                                                                                    |                                                                               |                     |

2. 命令行显示 complete 后, MySQL 客户端安装完成。我们输入命令

mysql -h外网地址 -P端口 -u用户名 -p密码

连接 DCDB。下一步即可进行分表操作。下图中以

show databases;

| 为例。 | <pre>[root@VM_3_86_centos ~]# mysql -hdcdbt-<br/>Enter password:<br/>Welcome to the MariaDB monitor. Commands end with ; or \g.<br/>Your MySQL connection id is 493901845<br/>Server version: 10.0.10-proxy Source distribution<br/>Copuright (c) 2000, 2016, Oracle, MariaDB Corporation Ab and others.</pre> |
|-----|----------------------------------------------------------------------------------------------------|
|     | Type 'help;' or 'Nh' for help. Type 'Nc' to clear the current input statement.                                                                                                    |
|     | MySQL [(none)]> show databases;                                                                                                    |
|     | i Database i                                                                                                    |
|     | <pre>* i SysDB i i information_schema i i mysql i i performance_schema i i test i </pre>                                                                                                    |
|     | 5 rows in set (0.01 sec)<br>MySQL [(none)]>                                                                                                    |

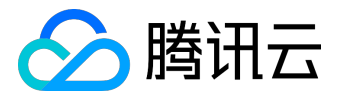

# DCDB分表操作

以下为连接 DCDB 后一些简单的数据库操作介绍,这里以分表为例。

#### 建表

- 分表、单表、广播表的区别详情请参考 相关表详情文档。
- 分表键 (shardkey) 选择的限制请参考 分表键详情文档
- 建分表时,需指明分表键(shardkey),代码示例如下:

mysql> create table test1(id int primary key,name varchar(20),addr varchar(20))shardkey=id; Query OK,0 rows affected(0.15 sec)

### 插入数据

注意:

insert 字段必须包含分表键,否则会拒绝执行。

• 向刚刚建立的表中插入数据,代码示例如下:

mysql> insert into test1(id,name); Query OK,1 rows affected(0.08 sec) mysql> insert into test3(name,addr) values('example','shenzhen'); ERROR 7013 (HY000): Proxy ERROR:get\_shardkeys return error

#### 查询数据

注意:

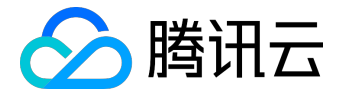

查询数据时,最好带上分表键,分布式路由将自动跳转到对应分片,此时效率最高。否则,分布式系统 会自动全表扫描,然后在网关进行结果聚合,效率较低。

• 查询数据代码示例如下:

mysql> select id from test1 where id=1;

删除数据

注意:

delete 必须带有 where 条件, where 条件建议带上分表键。代码示例如下:

• 删除代码实例如下:

mysql> delete from test1 where a=1; Query OK, 1 row affected (0.02 sec)